## How to add spare parts of basic data on the web side (document)

Users can log in to the OLISS Web side and click the "spare parts ", find the specific parts in the spare parts interface, and click the "Check Spares List" on the right side, click the "Add Spares" in the upper left corner of the spare parts list interface, enter the spare parts interface, fill in the relevant information (with \* required), and finally click "submit".

**Note:** When filling in the new spare parts information, if the spare parts have no Position number, you can fill in "999", and the standard quantity can fill in "1".

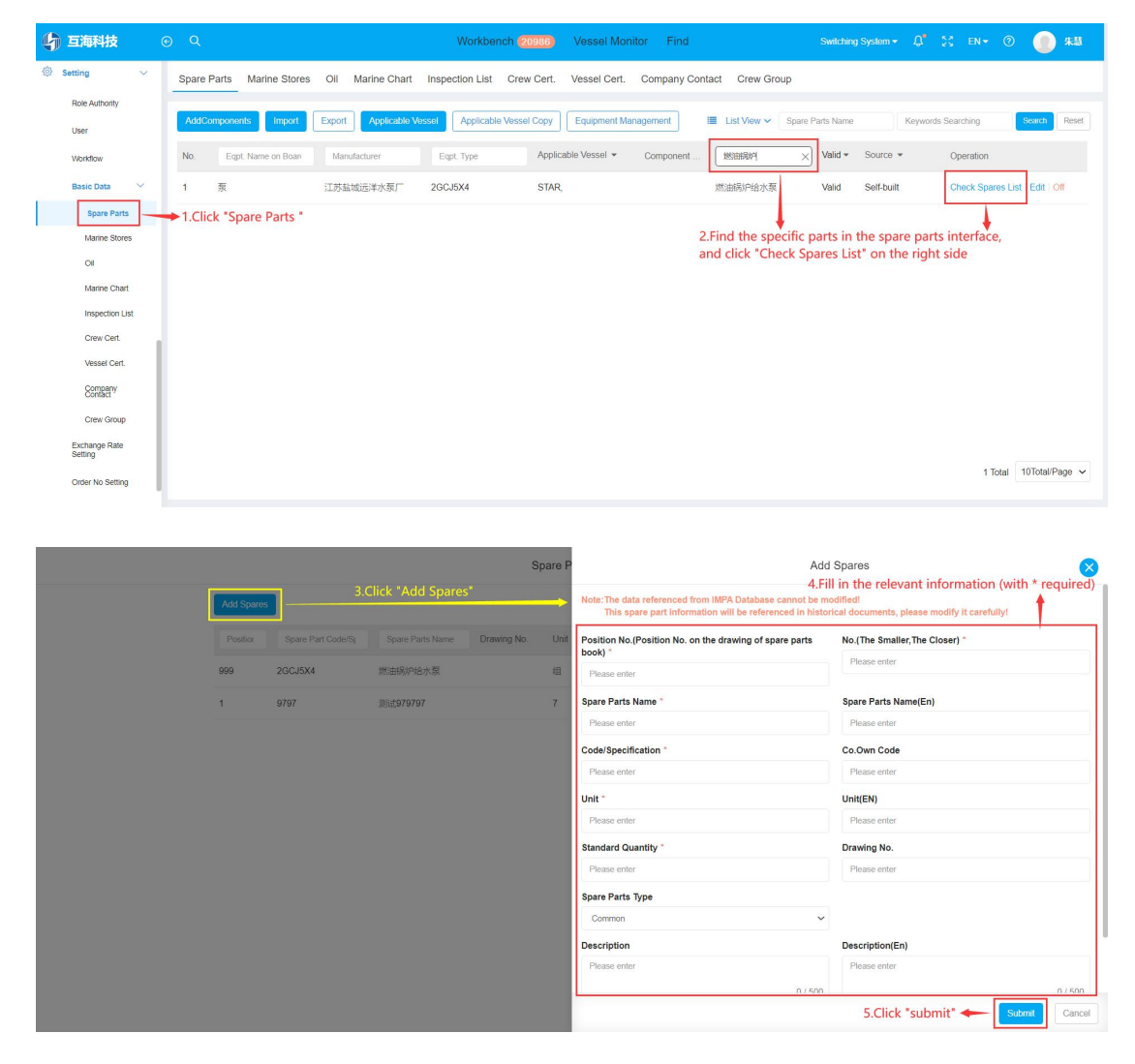